## Upper Division Housing Reapplication Guide

| <u>Online U</u>                            | <u>andinu pas</u> t                              | siteni'ae                   | fec Petuari                                                                                                    | or fited                               |                                                                                                    |
|--------------------------------------------|--------------------------------------------------|-----------------------------|----------------------------------------------------------------------------------------------------|----------------------------------------|----------------------------------------------------------------------------------------------------|
|                                            |                                                  | Marial                      | 1010101515                                                                                                    |                                        |                                                                                                    |
| en entern die Alere Massephilitatieren wee |                                                  |                             |                                                                                                    | 0tim                                   | <u></u>                                                                                                    |
| University of St. Thomas, St. Pa           | aul Campus                                       | Residence Life              | and and at                                                                                                    |                                        | Call Residence Life at (631)                                                                                                    |
| 8:00 a.m. to 4:3                           | a                                                | <u>-</u>                    | r toll free (800) 328-68                                                                                       | 19                                     | Follow us on Instagram at:                                                                                                    |
| Seformeren.                                | and the second second                            | F~                          | nile raciifa@atthamna.e                                                                                        | du                                     | PHERE I WARME FOR TO A TO BE A TO BE A |
|                                            | Hello Erin                                       |                             |                                                                                                    |                                        |                                                                                                    |
| telene e accust documbire atanti te        |                                                  | er - 16 2 d' Se T           | nadig tärk <u>ette</u>                                                                                         | in made to d                           | lain ann aite in g- airse an bhi                                                                                                    |
| U Year Peturaing Students                  | <u>vicit                                    </u> | i to doc su teceni<br>terre | geografica analacia<br>Alexandre Marine a                                                                      | <u>Los (organe</u> )<br>matemática (or | <u>and an antige2025;7036 Es</u>                                                                                                    |
|                                            |                                                  |                             |                                                                                                    |                                        |                                                                                                    |
| ore a whether the shut                     |                                                  |                             | e general de la compañía de la compañía de la compañía de la compañía de la compañía de la compañía de la comp | 1.<br>1944 - 1944                      | un madiation eta la                                                                                                    |
|                                            |                                                  |                             |                                                                                                    | 726952                                 |                                                                                                    |
|                                            |                                                  |                             |                                                                                                    |                                        |                                                                                                    |
| o be <u>ain, click Next sten</u> (fou      | nd below).                                       |                             | ·····                                                                                                    |                                        | <b>1</b>                                                                                                    |
|                                            |                                                  |                             | You may click Cancel if                                                                                        | you do not wish                        | to continue.                                                                                                    |
|                                            |                                                  |                             |                                                                                                    |                                        |                                                                                                    |
| 🛞 Ganoel 🎓 Nexi step                       |                                                  |                             |                                                                                                    |                                        |                                                                                                    |

| an an an an an an an an an an an an an a                                                                                                    |
|----------------------------------------------------------------------------------------------------|
| <u>kan kupita Kaan Law Kapan Kapan an ang Kapan Ang Ang Ang Ang Ang Ang Ang Ang Ang An</u>                                                                                                    |
| the Student Resident Agreement 🕑 Here and then follow instructions below. REQUIRED - Click here to download                                                                                                    |
| reuning wow and advanted dring, wey have sand, understand, and harea toBy constitution to reachly for th<br>ght op owi lower undefine to undependent from the sket dentitier in a situation it was dented type of them. If opside to<br>confirm. |
|                                                                                                    |
|                                                                                                    |
| Click Next sten (found below) to continue                                                                                                    |
|                                                                                                    |
|                                                                                                    |

## 

## REQUIRED - Click Yes, or No, or No Preference and respond to each preference listed.

Complete this section even if you are planning to pull-in roommates during the housing selection process.
A section section and the section and the s

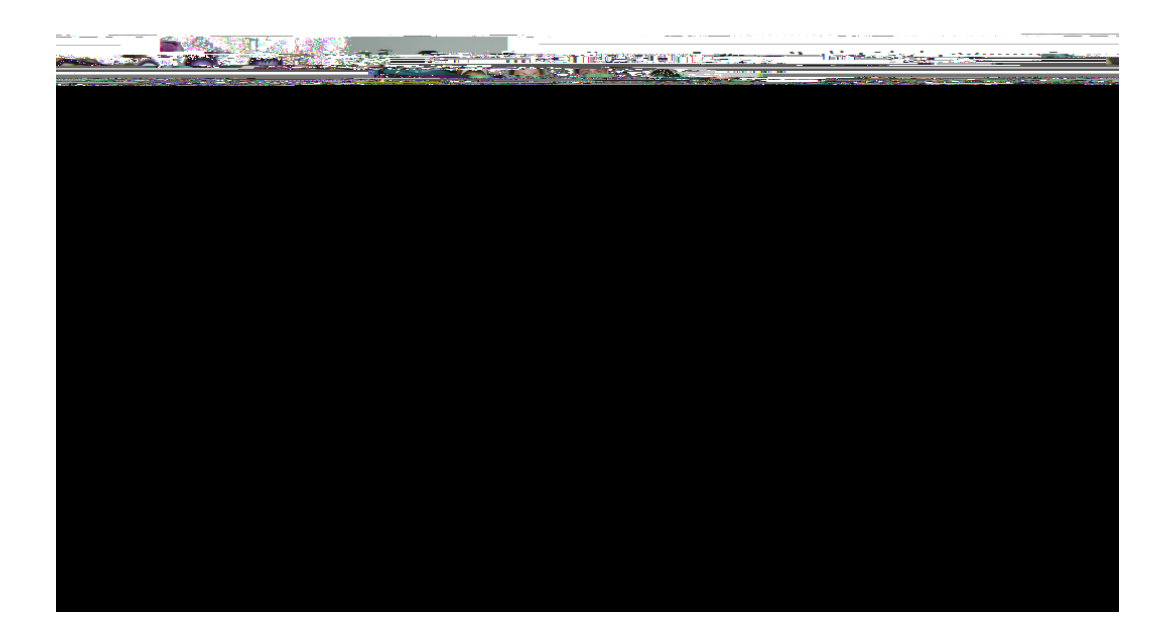

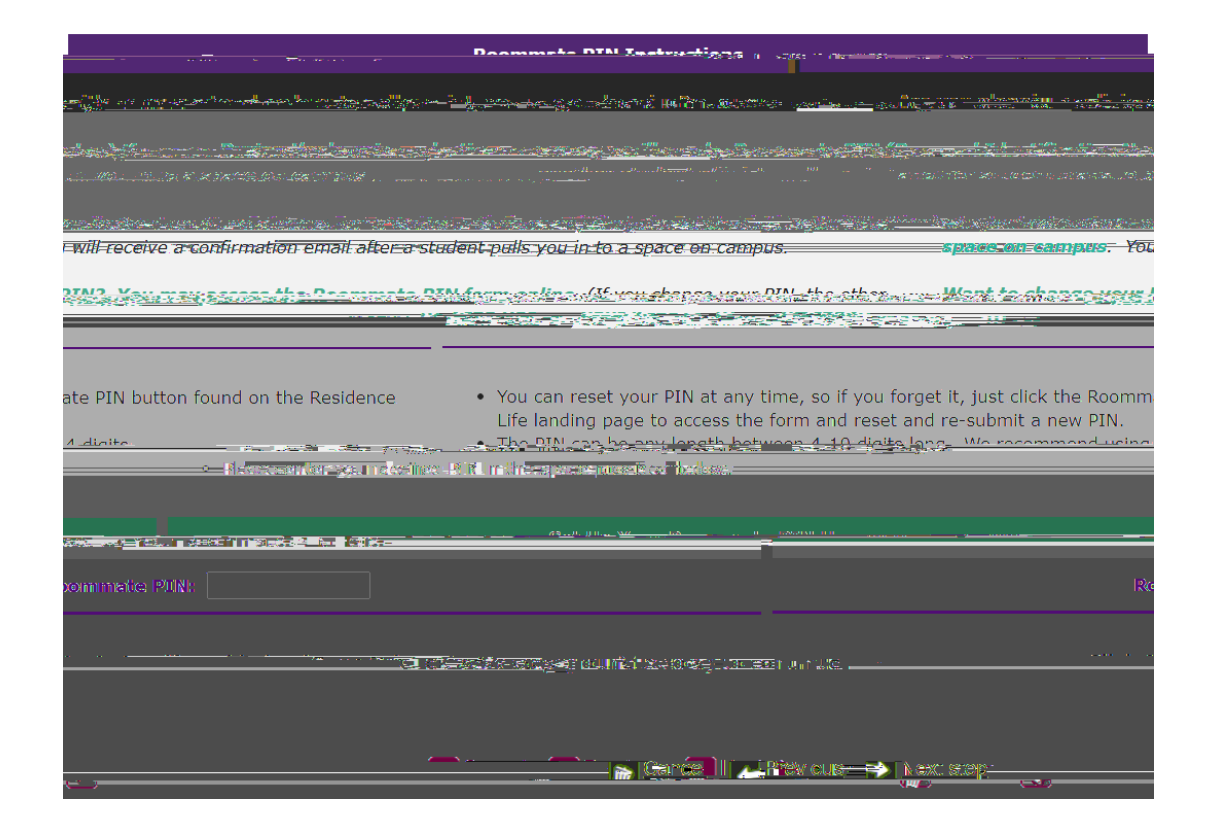

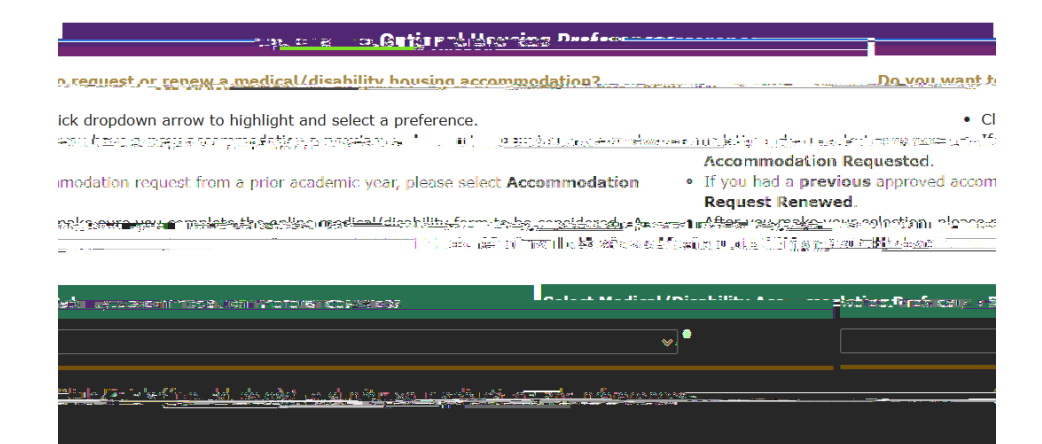

-----

The Land Automatic and an account and a second and account and a second and a second and a second account of the second account of the second account o

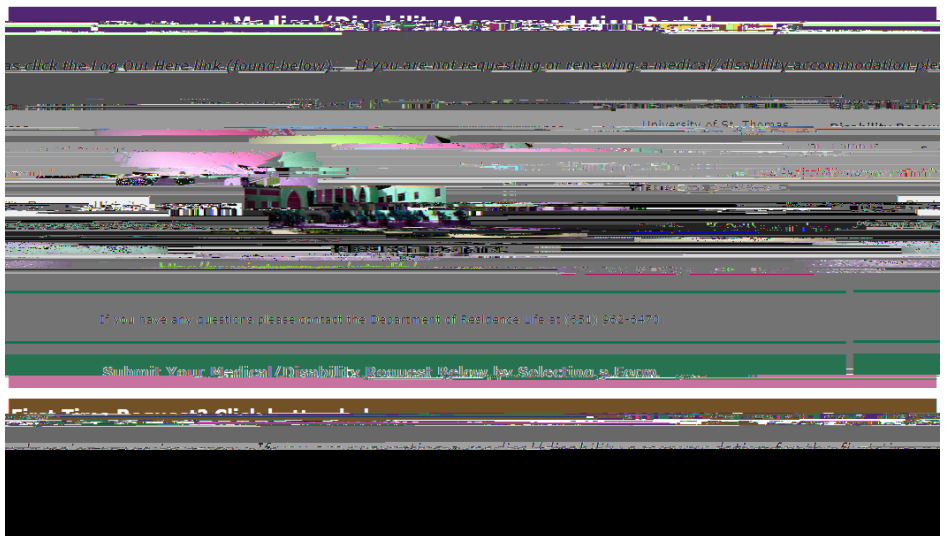